## **Printing Scanning or Photocopying on Ricoh Printers**

| LIVERPOOL         |                                                        |
|-------------------|--------------------------------------------------------|
|                   | Tap your card or enter your login details to continue. |
|                   | Username                                               |
|                   | Password                                               |
|                   | Log in                                                 |
| PaperCut MF 3.2.5 |                                                        |

First, log in by tapping your staff/student card on the black reader, usually to the side of the screen.

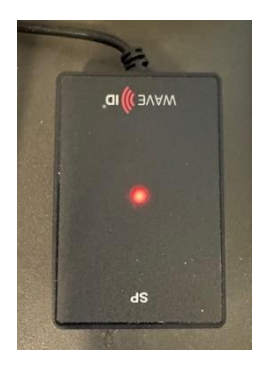

If you don't have your card, you can enter your MWS username and password using the on-screen keyboard.

When logged in you will be presented with the following screen:

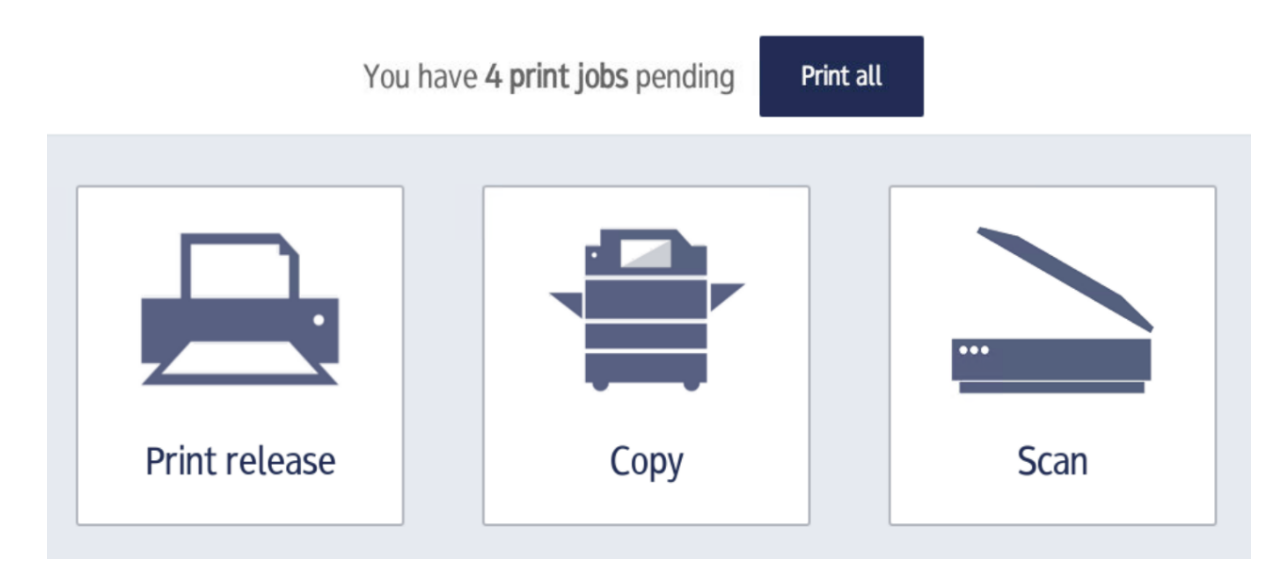

## Printing

You can simply release all your jobs to print in your queue by pressing "Print All" or press the "Print Release" icon to release individual jobs.

**Please note:** You will need to have sufficient funds in your print account to print them.

Print jobs will be deleted from the queue automatically after 120 hours.

## Photocopying

To photocopy, click **Copy**, then the **Copy button** in the next screen, this will take you to the Ricoh functions page, press one of the copy buttons shown to access the copy functions – you can choose double sided etc here.

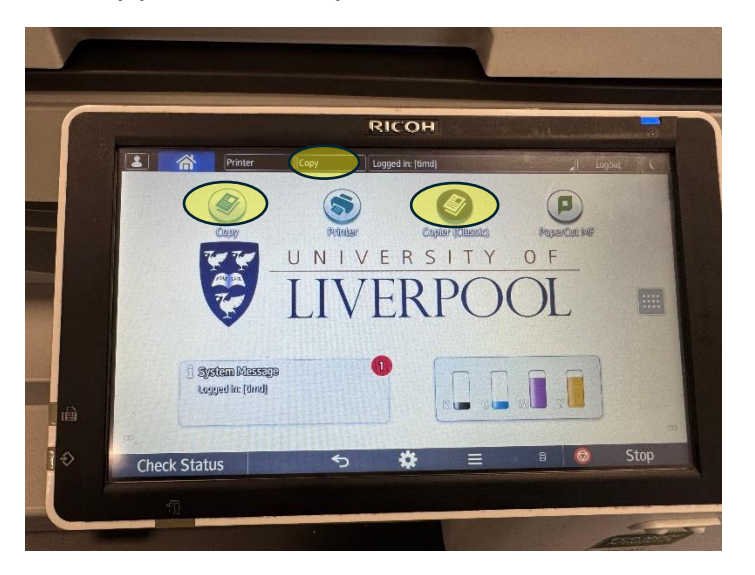

Again, you will need sufficient funds.

## Scanning

Pressing the scan option will give you two options – scan to email or scan to m:\printscans. Scanning to the PrintScans folder on your m: drive allows for larger scans as email attachments are limited to under 50 MB. If you accidentally delete your PrintScans, it can be recreated by accessing the **Install University Apps** icon on a teaching centre PC.